すでにシナリーメンバーズをご利用のアドバイザーが行なうこと

- シナリーメンバーズにログインし、
  【メンバーズ招待】を押します。

## ■Sinary MEMBERS へ招待します

| ∦ SinaryMEN | IBERSへのリンクを入れた招行 | 寺メッセージ(SN | S)を送ります。 |  |
|-------------|------------------|-----------|----------|--|
| ※ お送りする前    | 「に必ず招待する旨をご連絡く   | ださい。      |          |  |
|             |                  | _         |          |  |
| _           |                  |           |          |  |

3. 招待したい方の情報を入力します。

2. 【これからシナリーを始める方を招待】

を押します。

- ・ 招待する方のお名前フリガナ、携帯番号を入力。
- お名前フリガナは本人確認に使用します。
- お名前と携帯番号を入力後、【確認】
  を押します。
- ご入力内容をご確認いただき、「招待する 方のお名前フリガナ、携帯番号が正しい ことを確認しました。」にチェックをして、
   【招待SMSを送信する】を押します。

■これからシナリーを始める方を招待

携帯番号に招待メッセージを送信します。

| お名前カナ     | 全角力ナ          |                      |
|-----------|---------------|----------------------|
| 携帯番号      |               | 070、080、090で始まる半角数字) |
| AD・会員の方の招 | 待は <u>こちら</u> |                      |
|           | 確認            | 戻る                   |

■招待する方の情報を確認してください

携帯番号に招待メッセージを送信します。

| お名前カナ | ニホンイチロウ       |
|-------|---------------|
| 携帯番号  | 090-4005-6834 |

※招待の有効期限は30分です。

□ 招待する方のお名前フリガナ、携帯番号が正しいことを確認しました。

招待SMSを送信する

戻る

## 招待を受けた方が行なうこと

電話番号を使用したSMS(ショートメールサービス)に
 「シナリーメンバーズご招待」のメッセージが届きます。
 メッセージ内の【確認コード】を確認していただき、
 メッセージ内のアドレスを押します。

| シナリーメンバーズご         | 招待 |  |  |  |
|--------------------|----|--|--|--|
| 確認コード 123456       |    |  |  |  |
| 24時間以内に手続きをしてください。 |    |  |  |  |
| https://ans.la/    |    |  |  |  |

- 2. ご本人確認のため、【お名前フリガナ】と 先程の【確認コード】を入力してください。
- 【会員規約および利用規約に同意します。】にチェックを入れ、
  【シナリー会員登録をおこなう】を押します。
- お名前、性別、生年月日、ご住所、電話番号等の登録情報を入力し、【入力内容を確認】を 押します。
  - 招待SMS を受信した携帯番号と異なる
    番号を登録する場合は、パスワード設定時
    ICSMS 認証を行います。
- ご入力内容を確認し、【会員登録】を押します。
  確認後「会員登録」を押してください。 引き続きパスワードの設定を行います。
   会員登録
- 5. パスワードを入力し、【パスワード登録】を 押して登録完了です。

| 確認コード(半角)                                                                                                    |                                                                                                    |  |  |  |  |
|----------------------------------------------------------------------------------------------------|----------------------------------------------------------------------------------------------------|--|--|--|--|
| 登録情報入力 (1/2)                                                                                                    | 登録情報入力(2/2)                                                                                                    |  |  |  |  |
| 下記の項目をご入力ください。      お名前(全角漢字)      姓      名      ブリガナ(全角カタカナ)      マリガナ(全角カタカナ)      ゼイ      ゾイ      セイ      ダイ      住別      タス      ③男性      ウ虫性      生年月日      ダス      西暦    年      火へ      確認 | 下記の項目をご入力ください。      ご住所 23      〒    123      日    1234      住所検索      部 道府県    >      市区町村      番地      マンション・ビル名      携帯番号    0      例:090-0000-0000      自宅電話番号      □    -      例:03-3444-9770 |  |  |  |  |
| パスワード設定                                                                                                    |                                                                                                    |  |  |  |  |
| ログインIDは下記になります。<br>パーソナルコード<br>1234567890<br>パスワード あま<br>半角素数字6文字以上12文字以内でパス<br>ワードを設定してください。<br>確認の為、再度入力してください。                                                                                | 入力内容を確認                                                                                                    |  |  |  |  |
| パスワード登録                                                                                                    |                                                                                                    |  |  |  |  |
|                                                                                                    |                                                                                                    |  |  |  |  |

ご招待確認

てください。

セイ

お名前フリガナと確認コードを入力し

メイ

メイ

お名前フリガナ(全角カナ) 💩 🔊

ご自身のログインID